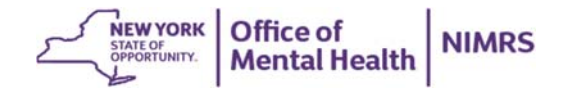

# How to Set Up Incident Email Alerts & 24/7 Safety Check Contacts

## 1. Login to the MHPD application

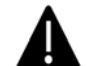

Important: Incident Alert Email and 24/7 Safety Check contacts are NOT set up in NIMRS. Login to the Mental Health Provider Directory (MHPD) to enter this information.

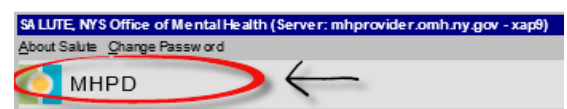

#### • Troubleshooting MHPD Login Issues:

- To resolve login issues, contact <u>healthhelp@its.ny.gov</u>
- To request access to MHPD, contact your facility security manager and request "Provider Admin" access to MHPD, or work with your facility security manager to determine which staff already have MHPD access and can help with these updates.

### 2. Select the "Directory Search"

• Navigate to the top tool bar and select "Directory Search" from the MHPD home screen. If this is your first time logging in, you'll be prompted to verify your contact information before the MHPD home screen becomes available.

New Provider Directory Search My Change Requests Administrative Actions EZ PARs Comprehensive PARS Surveys Reports Maintenance Help About [Logout]

## 3. Select the "Eyeglass" icon on the "Facility" line

| I I Name                                                 | City   | Program Type                       |          |     |
|----------------------------------------------------------|--------|------------------------------------|----------|-----|
| Facility: [20202/2222] - Test Facility (for user manual) |        |                                    | p & At H | de" |
| Program: [008] - * ACME Mohawk Clinic                    | Mohawk | [2100] - Clinic Treatment          | At 10    | 00  |
| Program: [010] - Advocacy for PCS Test                   | Albany | [1760] - Advocacy/Support Services | 1        | 66* |
|                                                          |        |                                    |          |     |

## 4. Select the "Edit Facility Contacts" hyperlink

• Scroll to the bottom of the "View Agency/Facility" page and select "Edit Facility Contacts"

| View Agency/Facility                                                                                                    |                                                                                                    |                                                                                                    |                                                                                                    |                                                                                       |                                                                                                    |
|----------------------------------------------------------------------------------------------------|----------------------------------------------------------------------------------------------------|----------------------------------------------------------------------------------------------------|----------------------------------------------------------------------------------------------------|---------------------------------------------------------------------------------------|----------------------------------------------------------------------------------------------------|
|                                                                                                    | est Facility (for user manual)                                                                                                    |                                                                                                    |                                                                                                    |                                                                                       | and the second second se |
| Agency Information:                                                                                                    |                                                                                                    |                                                                                                    |                                                                                                    |                                                                                       |                                                                                                    |
| Mab Site:                                                                                                    | nen.rited testing con                                                                                                    |                                                                                                    |                                                                                                    |                                                                                       |                                                                                                    |
| Chairperson of the Board                                                                                                    |                                                                                                    |                                                                                                    |                                                                                                    |                                                                                       |                                                                                                    |
|                                                                                                    | 71041                                                                                                    | First Iberne: Last Iberne:                                                                                                    | Dagrae:                                                                                                    |                                                                                       |                                                                                                    |
| Name:                                                                                                    | B41                                                                                                    | Robert Brown                                                                                                    | 19.00                                                                                                    |                                                                                       |                                                                                                    |
| Presidents                                                                                                    | Buard Chair                                                                                                    |                                                                                                    |                                                                                                    |                                                                                       |                                                                                                    |
| Address                                                                                                    | \$27 Main Street                                                                                                    |                                                                                                    |                                                                                                    |                                                                                       |                                                                                                    |
|                                                                                                    |                                                                                                    | Scroll dc                                                                                                    | own to the                                                                                                  | verv end of th                                                                        | e page and                                                                                                    |
| City, State 2m                                                                                                    | All all all all all all all all all all                                                                                                    |                                                                                                    |                                                                                                    |                                                                                       |                                                                                                    |
|                                                                                                    |                                                                                                    |                                                                                                    |                                                                                                    |                                                                                       | 10                                                                                                    |
| Phone                                                                                                    | (123) 999-1000                                                                                                    |                                                                                                    |                                                                                                    |                                                                                       |                                                                                                    |
| Phone                                                                                                    | (122) 859-1000                                                                                                    | select 1                                                                                                    | the Edit Fa                                                                                                 | cility Contacts                                                                       | hyperlink                                                                                                    |
| Plane<br>Facility Contacts:                                                                                                    | (123) 999-1999                                                                                                    | select t                                                                                                    | the Edit Fa                                                                                                 | cility Contacts                                                                       | hyperlink                                                                                                    |
| Parai<br>Facility Contacts:<br># Contact Na                                                                                                    | (122) 999-1999                                                                                                    | select                                                                                                    | the Edit Fa                                                                                                 | cility Contacts                                                                       | hyperlink                                                                                                    |
| Facility Contacts:<br>Contact Na<br>Contact Na                                                                                                    | (122) 555-5555<br>Net<br>7 Type [7]                                                                                                    | select                                                                                                    | the Edit Fa                                                                                                 | cility Contacts                                                                       | hyperlink                                                                                                    |
| Facility Contacts:<br># Contact Na<br>Contact Na<br>Contact<br>1: Ana123, An                                                                                                    | (122) 109-1000<br>t Type [7]                                                                                                    | select t                                                                                                    | the Edit Fa                                                                                                 | cility Contacts                                                                       | hyperlink                                                                                                    |
| Facility Contacts:<br>Contact Na<br><u>Stoffs</u><br>1: Asa123, As<br>Adult<br>PCS c                                                                                                    | 1 Type [7]<br>at<br>lervices, Care Coord<br>sordinator                                                                                                    | select t                                                                                                    | the Edit Fa                                                                                                 | (318) 474-1234<br>(518) 474-1234<br>Management E-mail, Health Alert                   | hyperlink                                                                                                    |
| Parality Contacts:<br>Contact Na<br>Contact Na | (123) 955-1000<br>ne<br>1 Type [7]<br>et lievices, Care Coord<br>sordinator                                                                                                    | select t                                                                                                    | the Edit Fa                                                                                                 | Cility Contacts                                                                       | hyperlink                                                                                                    |
| Plane<br>Facility Contacts:<br>Contact Na<br>Contact Na<br>Contact Na<br>Contact Na<br>Adult PCS C<br>21 Bobbbb, As<br>Children                                                                                                    | (120) HIS-LINE<br>A Type [7]<br>at<br>levuices, Care Coord<br>condinator<br>Assa<br>Assa | select 1                                                                                                    | the Edit Fa                                                                                                 | cility Contacts<br>(S18) 474-1234<br>Hereaconer Conel, Heelth Alert                   | hyperlink                                                                                                    |
| Paras<br>Facility Contacts:<br>* Contacts Na<br>Contact Na<br>Contact Na   | (121) NH- GHM<br>A<br>A<br>A1<br>Dervices, Care Coord<br>condinator<br>A5<br>A5<br>A5<br>A5<br>A5<br>A5<br>A5<br>A5<br>A5<br>A5                                                                                                    | select t                                                                                                    | (\$18) 474-123<br>85, Cline, Pasity Ince<br>(\$18) 538-123                                                  | (SIB) 474-1234<br>Management E-mail, Health Alert                                     | hyperlink                                                                                                    |
| Plane<br>Facility Contacts:<br># Contact Na<br>                                                                                                    | (123) HIR-LINE<br>Ne<br>1 Type [7]<br>s1<br>lervices, Care Coord<br>cordinator<br>W ~ ~ ~ ~ ~ ~ ~ ~ ~ ~ ~ ~ ~ ~ ~ ~ ~ ~ ~                                                                                                    | select 1                                                                                                    | the Edit Fa                                                                                                 | Cility Contacts                                                                       | hyperlink                                                                                                    |
| Facal<br>Facility Contacts:<br>Contact Na<br>Contact Na<br>Contact Na<br>Contact Na<br>Adult<br>PCS C<br>21 Boolob, Aa<br>Childr<br>4: Blasha, Aa<br>24/71 C                                                                                                    | (123) NSE-LINE<br>Type [7]<br>a1<br>fervices, Care Coord<br>outfinater<br>was<br>any Services, PCS C<br>dfl<br>sciderel Safety Check                                                                                                    | select to<br>asaBas.com<br>indion. Children's Service<br>and Basef, com<br>confinator<br>acid Basef, com<br>confinator<br>confinator                                                                                                    | the Edit Fa                                                                                                 | (1111 Contacts<br>(1111) 474-1224<br>Management E-mail, Maath Alert<br>(122) 456-7890 | hyperlink                                                                                                    |
| Faces<br>Facility Contacts:<br>F Contact Net<br>Contact Net<br>Contact Net<br>Adult PCS C<br>3: B00050 A<br>3: B00050 A<br>Contact Net<br>Autor Net<br>Contact Net<br>Contact Net<br>Cont                         | (123) HER-LINE<br>Toppe [7]<br>A1<br>B5<br>B5<br>B5<br>B5<br>B5<br>B5<br>B5<br>B5<br>B5<br>B5                                                                                                    | select to<br>material and the second<br>sector and the second<br>sector and the second<br>sector and the second<br>contact Alan Services,<br>contact Alan Services,<br>contact Alan S | (\$18) 474-123<br>(\$18) 474-123<br>(\$18) 535-123<br>(\$18) 535-123<br>Care Coordination<br>(\$18) 122-455 | Cility Contacts                                                                       | hyperlink                                                                                                    |
| Faced Contacts:<br># Contact Na<br>Contact Na<br>Contact Na<br>Contact Na<br>11 Aas123, Aa<br>PCS C<br>23 B0000b, Aa<br>Childr<br>4: Blanha, Aa<br>24/71<br>6: Doe, John<br>Inpeti                                                                                                    | (123) NOT-LINE<br>NE<br>8 Type [7]<br>A1<br>A2<br>A2<br>A3<br>A4<br>A5<br>A5<br>A5<br>A5<br>A5<br>A5<br>A5<br>A5<br>A5<br>A5                                                                                                    | select f                                                                                                    | (118) 474-122<br>(118) 474-122<br>(118) 474-122<br>(118) 475-122<br>(118) 455-122<br>(118) 122-456          | (132) 454-1254<br>(132) 454-1254<br>(122) 456-7890                                    | hyperlink                                                                                                    |

|                    | w Facility Contact                               |                                                                                           |                                                                                              |                                    |
|--------------------|--------------------------------------------------|-------------------------------------------------------------------------------------------|----------------------------------------------------------------------------------------------|------------------------------------|
| F                  | acility Contact In                               | formation                                                                                 |                                                                                              | M.Facility.Conta                   |
|                    | Namei<br>Positioni                               | Title: "First Name: H. I.                                                                 | *Last Name: Fiel                                                                             | de prefixed with * a<br>required.  |
|                    | *Phone:<br>Off Hours Phone:<br>Pex:<br>*Address: | Phone number is generally not required. However<br>must enter the phone number.           | Enter Contact Informa<br>24/7 Incident Safety C                                              | <mark>tion</mark> for<br>heck Cont |
| c                  | P. O. Beer                                       | ident Cofety Charle Context                                                               | Select 24/7 Incident S<br>Contact from Contact                                               | afety Che<br>Types                 |
|                    | → 24/7 Ind                                       | Care Coordination                                                                         |                                                                                              |                                    |
| Contact l<br>• Fac | Jpdate: F<br>cilities should<br>a best practio   | acility Incident Mana<br>have only one Facility Incident<br>ce, we recommend establishing | <b>gement Email</b><br>Vanagement E-mail listed in MHPI<br>a shared mailbox for incident ale | ).<br>r <b>ts</b> . This sh        |

- **Contact your IT support for help setting up a shared mailbox** for incident alert notifications and/or to create forwarding rules for appropriate individuals.
- Incident Alert notifications will be sent to the Facility Incident Management E-mail contact type.

| New Facility Contact<br>Facility Contact<br>Name:<br>Position:<br>"Email:<br>"Phone:<br>Off flours Phone:<br>Fax:<br>"Address: | Information Title: *Prat Rame: M. I.I. *LA Title: *Prat Rame: M. I.I. *LA Title: *Prat Rame: M. I.I. *LA Title: * * ******************************** |      | <ul> <li>Enter Facility Incident Management</li> <li>Email Contact Information</li> <li>First Name field enter Incident</li> <li>Last name field enter Alert</li> <li>Tip: Do not enter an individual's name into this field</li> </ul> |
|----------------------------------------------------------------------------------------------------|----------------------------------------------------------------------------------------------------|------|----------------------------------------------------------------------------------------------------|
| P. C. Beer<br>*City, State Zer<br>Contact Types                                                                                |                                                                                                    |      | Select Facility Incident Management<br>Email from the Contact Types list                                                                                                    |
| $\rightarrow$                                                                                                    | Facility Incident Management Em                                                                                                    | nail |                                                                                                    |